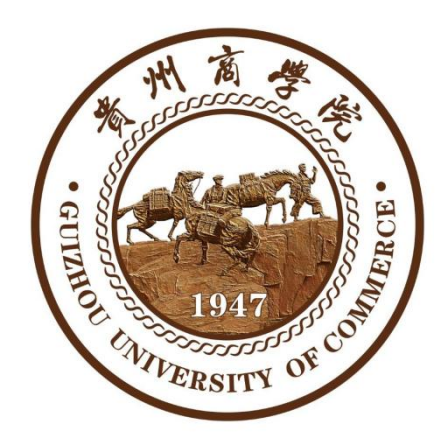

# 绿色通道操作手册 (新生)

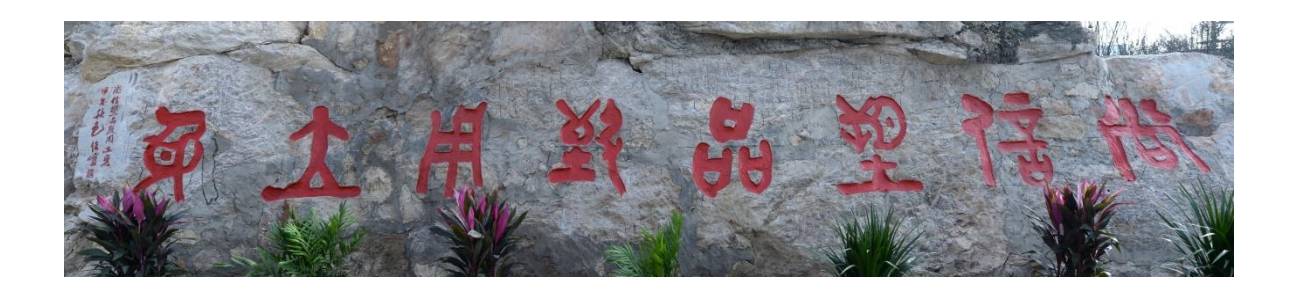

## 一、绿色通道电脑 PC 端申请流程

#### 1. 登录学工系统

电脑上浏览器访问地址: <u>ehall.gzcc.edu.cn</u> 建议使用谷歌浏览器、360 急速浏览器、360 安全浏览器、 IE9-11。

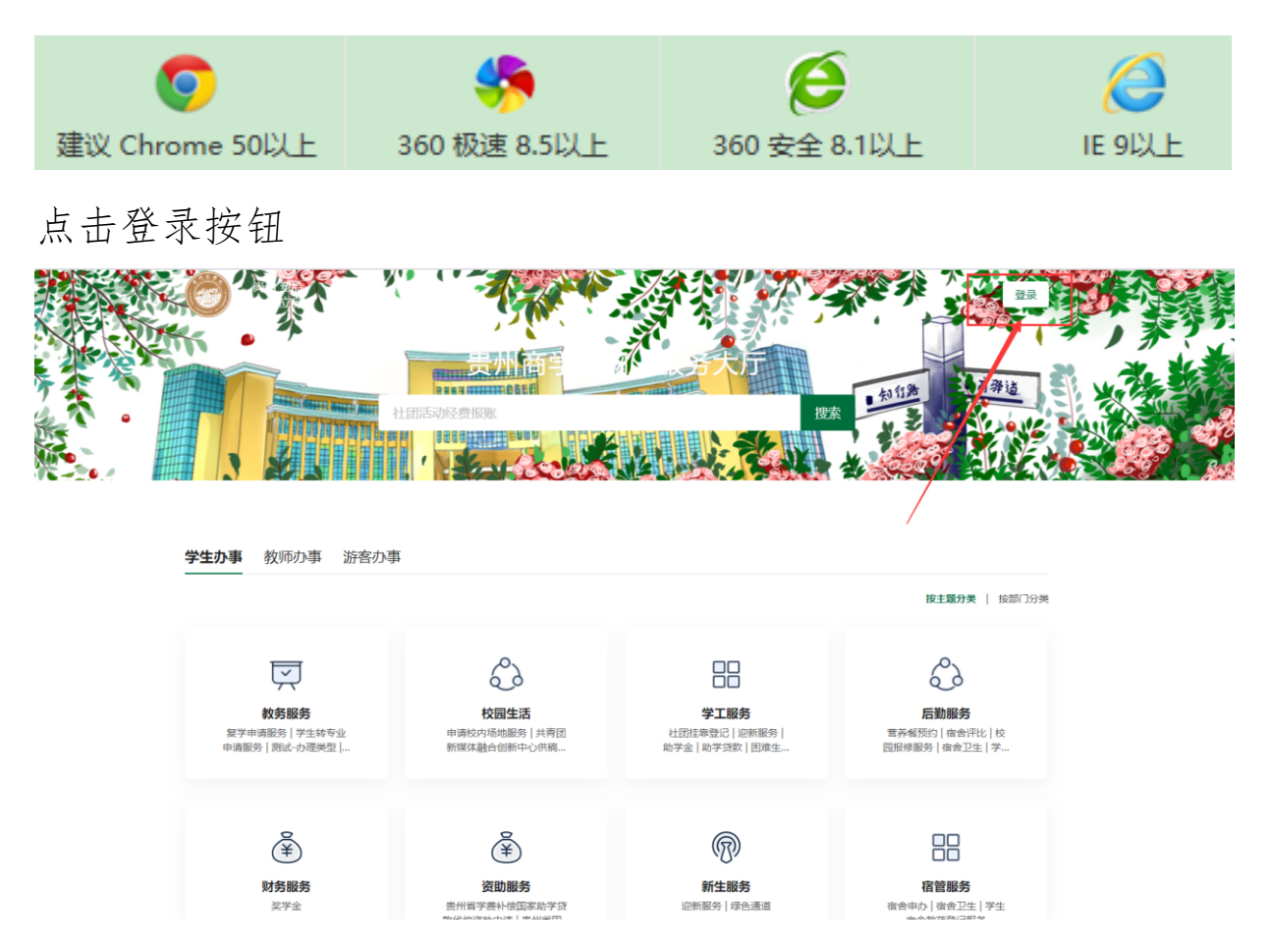

输入用户名密码:用户名:考生号或学号都可以,

初始密码:身份证后六位。

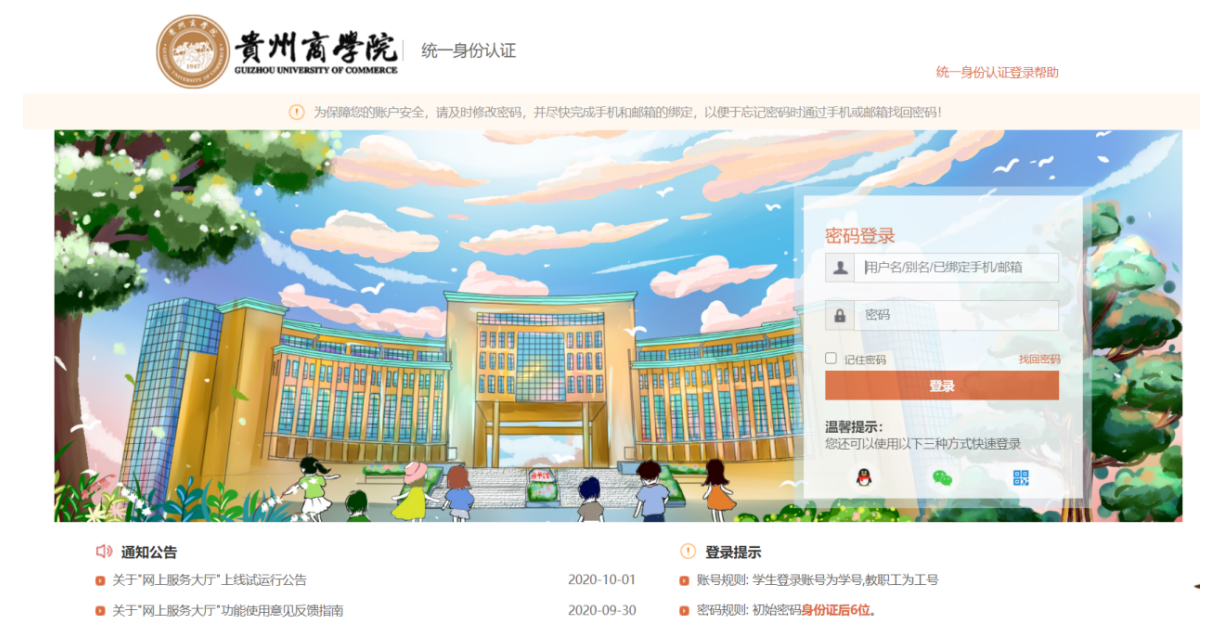

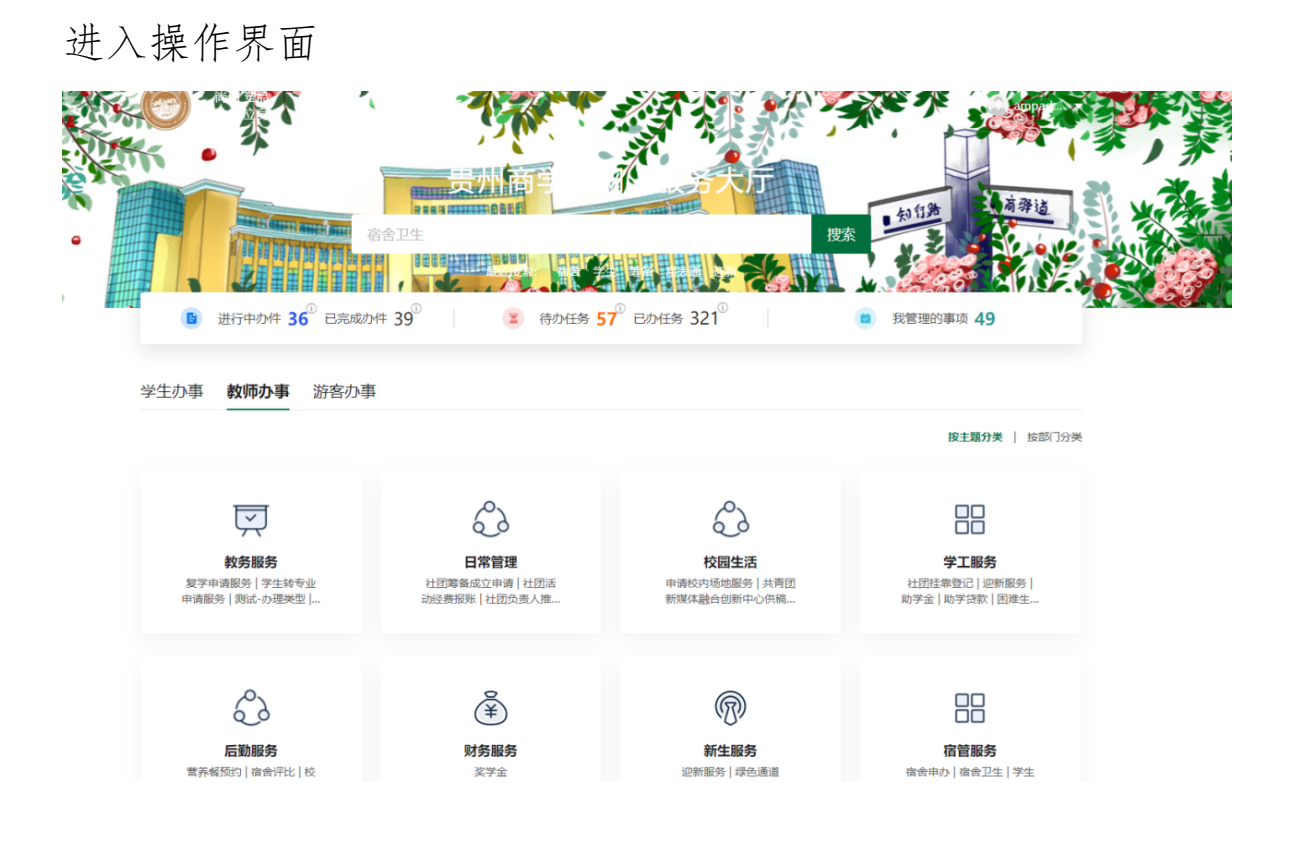

# 2. 进入应用

# 登录后搜索绿色通道,点击进入应用。

| ### 型品<br>数用 立身<br>(水)<br>(水)<br>(水)<br>(水)<br>(水)<br>(水)<br>(水)<br>(水)<br>(水)<br>(水) |           | 搜索        |      |                     | <ul> <li>ampad</li> <li>ct編歩 (1)</li> <li>端以问题 (0)</li> <li>遺仕満幸 (0)</li> </ul> |
|---------------------------------------------------------------------------------------|-----------|-----------|------|---------------------|---------------------------------------------------------------------------------|
| 服务事项名称                                                                                | 责任部门      | 服务主题      | 服务对象 | 操作                  |                                                                                 |
| 绿色通道                                                                                  | 大学生资助管理中心 | 新生服务、资助服务 | 学生   | <b>か事</b> 指南   在线办理 |                                                                                 |
|                                                                                       |           |           |      |                     |                                                                                 |

### 申请绿色通道: (\*为必填项)

选择缓缴类别→贷款学生需填写贷款金额和回执码(外省学生如

没有回执码要在申请陈述区写明原因)

提交申请 →

注:申请缓缴金额由系统自动计算。

(若显示负值开学后学校统一退费。)

| 申   | 申请(可选)                  |                             |      |        |                       |   |      |                  |                 |      |        |   |  |
|-----|-------------------------|-----------------------------|------|--------|-----------------------|---|------|------------------|-----------------|------|--------|---|--|
| 1   |                         |                             |      |        |                       |   |      |                  |                 |      |        |   |  |
|     | *学号                     | 20210728                    | 3001 | ~      | <b>姓名</b> 测试学生        |   | -    | 件别男              |                 |      | -      |   |  |
|     | 现在年级                    | 2019                        |      | /      | 学院         管理学        |   | 管理学院 |                  | 专业              | 市场营销 | 肖 (本科) | Ŧ |  |
|     | 班级                      | 市场营销19-3班 (本科) 👻 <b>生源地</b> |      | 生源地    | 请选择 🔻                 |   | -    | 民族               | 穿青人族            |      | -      |   |  |
|     | 手机号                     | 17785116                    | 811  | /      | 联系电话                  |   | ŕ    | P                | 是否农村建档立卡贫<br>困生 |      |        |   |  |
| Ι.  |                         |                             |      |        |                       |   |      |                  |                 |      |        |   |  |
| 1   | 财务信息                    |                             |      |        |                       |   |      |                  |                 |      |        |   |  |
|     | 财务项名称     应缴            |                             | 应缴   |        | 已繳                    |   | 已免繳  |                  | 未缴              |      | 申请缓缴   |   |  |
|     | 学费 4500 0               |                             | 0    |        | 0                     |   | 4500 |                  | 4500            | 1    |        |   |  |
|     | 住宿费 120                 |                             | 1200 |        | 0                     |   | 0    |                  | 1200            |      | 1200   | 1 |  |
|     | 基本医保费 120               |                             |      | 0      |                       | 0 |      | 120              |                 | 0    |        |   |  |
|     | 由清信自                    |                             |      |        |                       |   |      |                  |                 |      |        |   |  |
| L . |                         |                             |      |        |                       |   |      |                  |                 |      |        |   |  |
|     | <b>评定学年</b> 2021-2022学年 |                             | *    | * 缓缴类别 | <b>缓缴类别</b> 我已申请生源地贷款 |   | *    | <b>爰缴金额</b> 5700 |                 |      | /      |   |  |
|     | *生源地贷款回执码               | 上源地贷款回执码 国家开发银行贷款需要填写       |      |        |                       |   |      |                  |                 |      |        | / |  |
|     | *贷款金额                   |                             |      |        | ▶ ★家庭人均月收入            |   |      |                  |                 |      | /      |   |  |
|     | 申请陈述                    |                             |      |        |                       |   |      |                  |                 |      |        |   |  |
|     |                         |                             |      |        |                       |   |      |                  |                 |      |        |   |  |
|     | 根六中法                    |                             |      |        |                       |   |      |                  |                 |      |        |   |  |
|     |                         |                             |      |        |                       |   | 近火中頃 |                  |                 |      |        |   |  |

## 二、绿色通道手机端申请流程

#### 1. 移动端下载和进入学工服务

应用市场搜索"今日校园",如华为应用市场、appstore

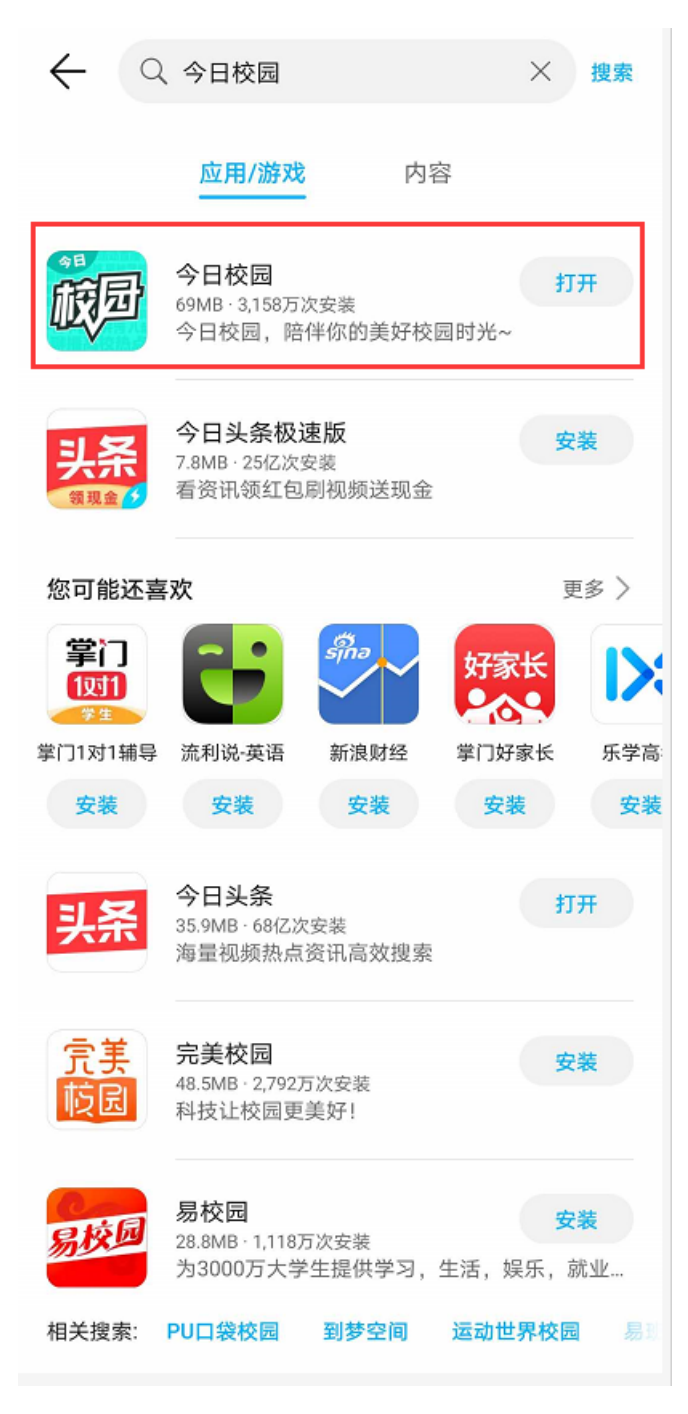

| ee 😫 🕈 🕈 💄 🖗                                                 | O9:01 🖉 🕸 🕫                                                                                                    | » 🎬 🛈 💄 M                                                 | ♡ 瀺 📧 🖉 09:02                                                                                                    |
|--------------------------------------------------------------|----------------------------------------------------------------------------------------------------|-----------------------------------------------------------|----------------------------------------------------------------------------------------------------|
| 贵州商学院                                                        | 臣                                                                                                    | 贵州商学院                                                     | Q                                                                                                    |
| 大学 必 做 的<br>恋爱、 進课、<br>黎 点击讨论                                |                                                                                                    | <b>全部服务</b><br>我的服务 公共服务 学生处<br>単二<br>学生社团年审 学生社团注        | ○「招就处」数务处 后                                                                                                    |
| 签到领福利     问答广场     校园号申请             校园报修     学习排行榜     安全微伴 | 读助福利          返校防疫             黄助福利          返校防疫             武的课表          更多                                                                                                    | 大学生资助管理中心 <ul> <li></li></ul>                             | <ul> <li>●</li> <li>●</li></ul> |
| 高校红人榜<br><b> </b>                                            | 更多①<br><b>     ①</b> ①     ①     ①     ①     ①     ①     ①     ①     ①     ①     ①     ①     ①     ①     ①     ①     ①     ①     ①     ①     ①     ①     ①     ①     ①     ①     ①     ①     ①     ①     ①     ①     ①     ①     ①     ①     ①     ①     ①     ①     ①     ①     ①     ①     ①     ①     ①     ①     ①     ①     ①     ①     ①     ①     ①     ①     ①     ①     ①     ①     ①     ①     ①     ①     ①     ①     ①     ①     ①     ①     ①     ①     ①     ①     ①     ①     ①     ①     ①     ①     ①     ①     ①     ①     ①     ①     ①     ①     ①     ①     ①     ①     ①     ①     ①     ①     ①     ①     ①     ①     ①     ①     ①     ①     ①     ①     ①     ①     ①     ①     ①      ①     ①     ①     ①     ①     ①      ①     ①     ①      ①     ①     ①      ①     ①      ①     ①      ①      ①      ①      ①      ①      ①      ①      ①      ①      ①      ①      ①      ①      ①      ①      ①      ①      ①      ①      ①      ①      ①      ①      ①      ①      ①      ①      ①      ①      ①      ①      ①      ①      ①      ①      ①      ①      ①      ①      ①      ①      ①      ①      ①      ①      ①      ①      ①      ①      ①      ①      ①      ①      ①      ①      ①      ①      ①      ①      ①      ①       ①      ①      ①      ①      ①      ①      ①       ①       ①       ①        ①        ①         ① | 评估中心         ●         学生课堂评教         问卷调查                |                                                                                                    |
| 老师<br>录<br>校园热点 推荐 贵商新闻                                      | <b>望</b><br>易班头条                                                                                                    | <ul> <li>         · · · · · · · · · · · · · · ·</li></ul> |                                                                                                    |
| ○         □           今选         大学園         服务              | [13]                                                                                                    | ○     ○       今选     大学園       风     ○                    | ○13 Q●<br>消息 我的                                                                                                    |

安装登录后,点击我的大学,找到绿色通道点击进入。

## 2. 申请绿色通道: (\*为必填项)

选择缓缴类别→贷款学生需填写贷款金额和回执码(外省学生如 没有回执码要在申请陈述区写明原因)→提交申请

注:申请缓缴金额由系统自动计算。

(若显示负值开学后学校统一退费。)

| 财务信息             | 应繳 120 已繳 0        |
|------------------|--------------------|
|                  | 已免繳 0 未繳 120       |
| 学费               | 申请缓缴 0             |
| 应缴 4500 已缴 0     | 由法信息               |
| 已免繳 0 未繳 4500    | тино               |
| 申请缓缴 4500        | 评定学年 2021-2022学年   |
| 住宿费              | *缓缴类别 我已申请生源地贷款 >  |
| 应缴 1200 已缴 0     | *回执码 请输入回执码        |
| 已免繳 0 未繳 1200    | *贷款金额 请输入贷款金额      |
| 申请缓缴 1200        | 缓缴金额 5700          |
| 基本医保费            | *家庭人均月收 请输入家庭人均月收入 |
| 应缴 120 已缴 0      | *申请陈述 请输入申请陈述      |
| 已免繳 0 未缴 120     |                    |
| 申请缓缴 0           | 0/1000             |
| 申请信息             | 证明材料               |
| 评定学年 2021-2022学年 | 0                  |
| *缓缴类别 我已申请生源地贷款  | > 图片               |
| *回执码 请输入回执码      | 提交                 |

大学生资助管理中心

2021年8月制